# Codigos de opcion de unidades ineriores

Que significan los codigos de opción

- Con los códigos de opción definimos las características de la unidad interior . (consiste en 24 SEG)
  - Pagina SEG (1, 7, 13, 19) : cada pagina enlaza 6 SEG (estos valores no se pueden modificar)
  - Tipo de opcion de configuración SEG(1,2,5,A) : determina el tipo de opcion
  - Resto de SEG (3,4,5,6,8,9,10,11,12,14,15,16,17,18,20,21,22,23,24): segmentos modificables

|                         |       |       |       |       |       |       |       |       |       |       | 020010-10<br>200110-30 | 00000 |
|-------------------------|-------|-------|-------|-------|-------|-------|-------|-------|-------|-------|------------------------|-------|
| Tipo de opcion 20507861 |       |       |       |       |       |       |       |       |       |       |                        |       |
| SEG1                    | SEG2  | SEG3  | SEG4  | SEG5  | SEG6  | SEG7  | SEG8  | SEG9  | SEG10 | SEG11 | SEG12                  | 6:0   |
| 0                       | Х     | Х     | Х     | Х     | Х     | 1     | Х     | Х     | Х     | Х     | Х                      |       |
| SEG13                   | SEG14 | SEG15 | SEG16 | SEG17 | SEG18 | SEG19 | SEG20 | SEG21 | SEG22 | SEG23 | SEG24                  |       |
| 2                       | Х     | Х     | Х     | Х     | Х     | 3     | Х     | Х     | Х     | Х     | Х                      |       |
|                         |       |       |       |       |       |       |       |       |       |       |                        |       |
|                         |       |       | 1     |       |       |       |       |       | 1     |       |                        |       |

valores

# Codigos de opcion de unidades ineriores

- Que significa tipo de opción
  - Los codigos de opcion están clasificados en 4 tipos
    - modificables en en el SEG 2
    - VALOR 1 : opciones de producto
    - VALOR 2 o 5 : opciones de instalación
    - VALOR A : dirección (Main / RMC)
    - VALOR **d** : valores especificos

| Code structure                             | Option type            |
|--------------------------------------------|------------------------|
| 01xxxx-1xxxxx-2xxxxx-3xxxxx                | Product option         |
| 0 <mark>2</mark> xxxx-1xxxxx-2xxxxx-3xxxxx | Installation option 1  |
| 05xxxx-1xxxxx-2xxxxx-3xxxxx                | Installation option 2  |
| 0Axxxx-1xxxxx-2xxxxx-3xxxxx                | Address (Main / RMC)   |
| 0dxxxx-1xxxxx-2xxxxx-3xxxxx                | Specific digit setting |

- % los SEG de color gris no se pueden modificar
- X De acuerdo con el desarrollo del nuevo kit de MCU en 2017, la dirección de MCU se puede establecer
- por segmentos de la página 3.

## Como modificar codigos de opción

Ejemplo de activación control centralizado (control superior)

 Ingresamos en el modo de opción e introcducimos los siguientes codigos de dos en dos, para pasar de pagina presionamos el boton mode

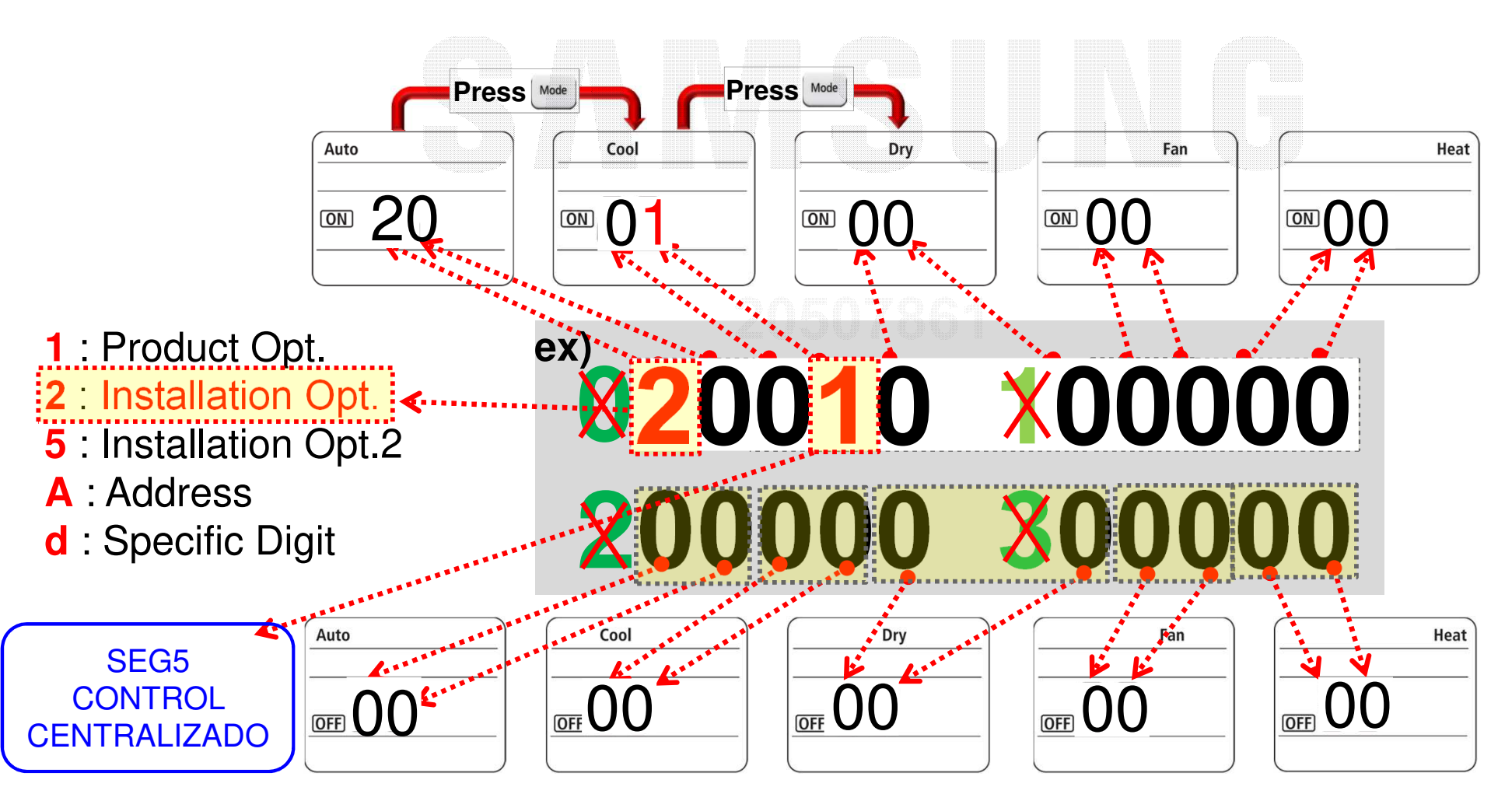

#### Ajuste Por R/C inalámbrico

- Entrar en el modo de opciones
- Retire las pilas espere a que se apague el display y vuelva a colocar las pilas,

MR-DH00 / MR-EH00 : mantener pulsado 'Temp arriba/abajo' no soltar los botones mientras quitas la pila y la vuelves a

#### colocar

AR-KH00E : mantener pulsado 'Temp + Temporizador' no soltar los botones mientras quitas la pila y la vuelves a colocar

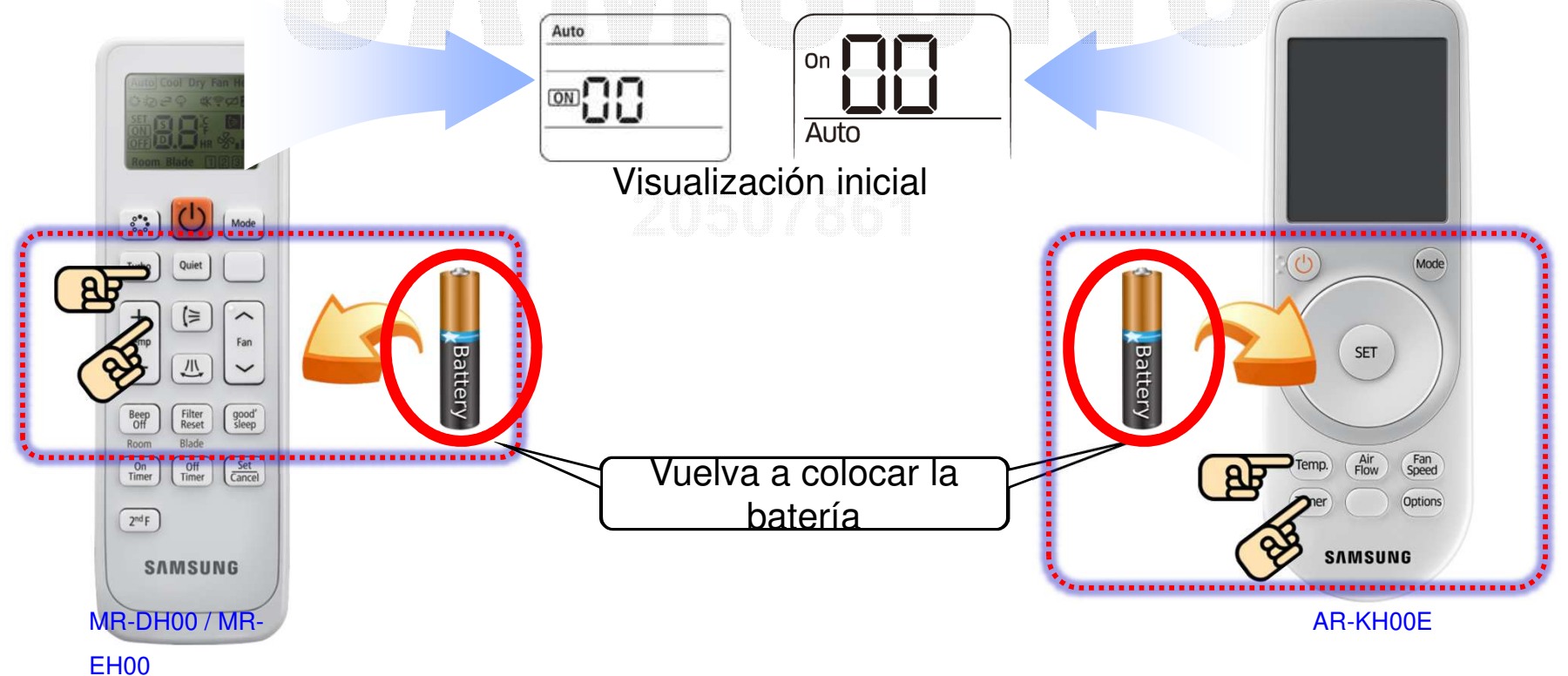

Configuración por mando inalámbrico R/C

- Ajuste del modo de opción (MR-DH00 / MR-EH00)
  - Pulse el botón 'Velocidad del ventilador' para cambiar el valor

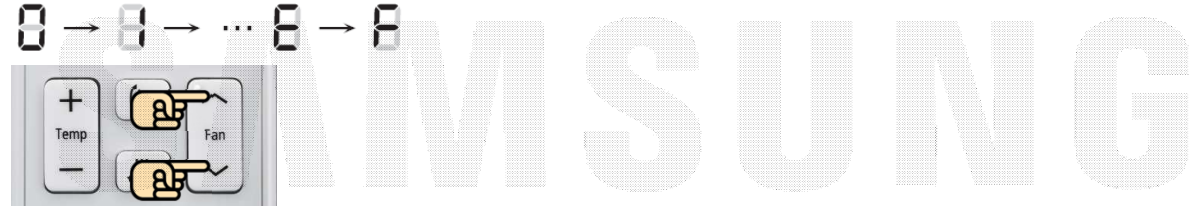

 \* abajo: 1 dígito hasta : 10 dígitos

- Pulse el botón 'Modo' botón para pasar a los dos bits siguientes

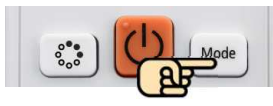

- Pulse el botón 'On/Off' dos veces para establecer el ajuste de la opción

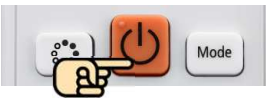

\* Pulsando una vez : comprueba el valor de la opción actual de la unidad interior

Pulsar una vez más : Confirmación

Configuración por Conexión inalámbrica R/C

- Modo de opción de ajuste (AR-KH00E)
- Girar el 'Rueda' en sentido contrario a las agujas del reloj

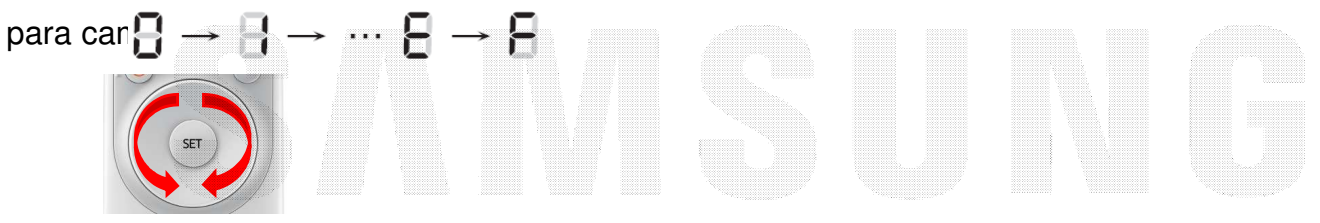

- \* Clockwise : 1 dígito En sentido contrario a las agujas del reloj : 10 dígitos
- Pulse el botón 'Modo' botón para pasar a los dos

bits siguientes

- Pulse el botón 'On/Off' dos veces para establecer el ajuste

de la opción

Mode Mode

- \* Pulsando una vez : Comprobando el valor de la opción
- actual de la unidad interior

Pulsar una vez más : Confirmación

■ Ajuste Por R/C con cable

• Entrar en el modo de servicio para escribir el código de opción y la dirección

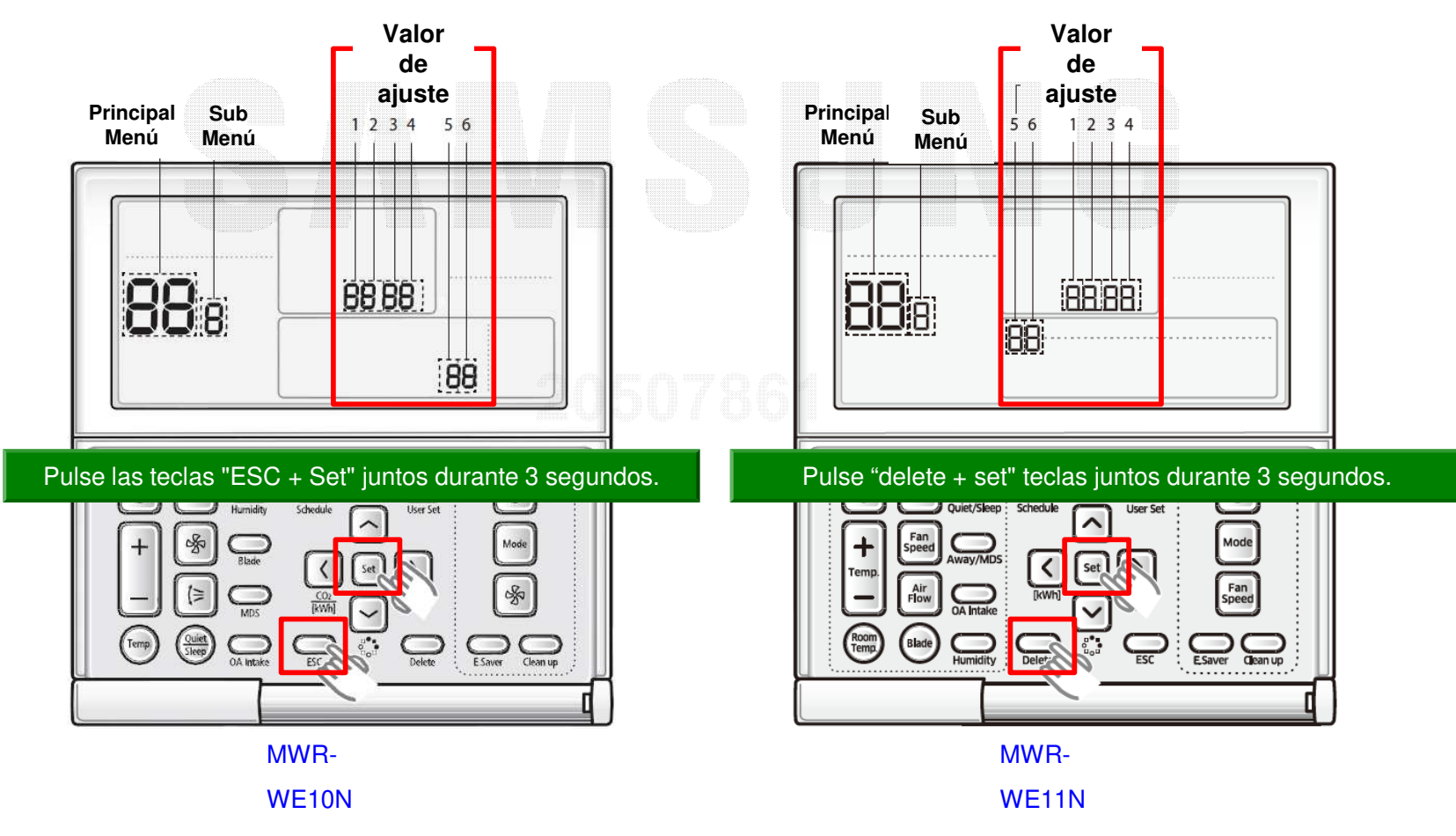

#### ■ Ajuste Por Cableado R/C (MWR-WE10N)

#### • Configuración de opciones y dirección en la tabla de

| Main<br>menu | Sub<br>menu | Fund                            | tion                                | Data<br>bit | Factory<br>setting | Description                      | Unit       |                   |  |
|--------------|-------------|---------------------------------|-------------------------------------|-------------|--------------------|----------------------------------|------------|-------------------|--|
| 2 1          |             | Softwa                          | re code                             | 1~6         | -                  | Software code                    | -          |                   |  |
| 2            | 2           | Software version                |                                     |             | -                  | Software version                 | -          |                   |  |
|              | 1           | Indoor unit roo                 | m temperature                       | 1,2,3       | -                  | Room temperature                 | °C         |                   |  |
|              | 2           | Indoor unit EVA                 | IN temperature                      | 1,2,3       | -                  | EVA IN temperature               | °C         |                   |  |
|              | 3           | Indoor unit EVA (               | OUT temperature                     | 1,2,3       | -                  | EVA OUT temperature              | °C         |                   |  |
|              | 4           | Indoor un                       | it EEV step                         | 1,2,3       | -                  | EEV step                         | -          |                   |  |
|              |             |                                 | Use of central control              | 1           | -                  | 0 – No use, 1 - Use              | -          |                   |  |
|              | 5           | Indoor unit option checking (1) | Use of drain pump                   | 2           | -                  | 0 – No use, 1 - Use              | -          |                   |  |
| 3            |             |                                 | Use of electric heater              | 3           | -                  | 0 – No use, 1 - Use              | -          |                   |  |
|              |             |                                 | Use of hot water coil               | 4           | -                  | 0 – No use, 1 - Use              | -          |                   |  |
|              | 6           | Indoor unit option checking (2) | Use of external control             | 1           | -                  | 0 – No use, 1 - Use              | -          |                   |  |
|              |             |                                 | Use of RPM compensation             | 2           | -                  | 0 – No use, 1 - Use              | -          |                   |  |
|              |             |                                 | Filter time                         | 3           | -                  | 0 – 2000 hours, 1 – 1000 hours   | -          |                   |  |
|              |             |                                 | Heating temperature<br>compensation | 4           | -                  | 0-2°C, 1-5°C                     | -          |                   |  |
|              |             |                                 | EEV stop step in heating            | 5           | -                  | 0 – 1/80 steps, 1 – 80           | -          |                   |  |
|              |             | Indoor Unit Option Setting 2)*  | Indoor unit main address            | 1,2         |                    |                                  |            | (principal/DMC)   |  |
| 4            | 1           |                                 | Indoor unit setup address           | 34          |                    | Conliguración de la dir          | eccion     | (principal/Rivic) |  |
|              |             |                                 | (manual setting main address)       | 5,4         | ļ                  |                                  |            |                   |  |
|              |             |                                 | Indoor unit RMC address             | 5,6         |                    | Código de opción de producto     |            |                   |  |
|              | 2           |                                 | Indoor unit BASIC option code       | 1)*         |                    | - Indoor Unit option code I - I  |            |                   |  |
|              | 3           |                                 | Indoor unit INSTALL option          | 1)*         |                    | Código de opción de instalación1 |            |                   |  |
|              | 4           |                                 | Indoor unit INSTALL option(2)       | 1)*         |                    | installation manual for details  | - 1        |                   |  |
|              |             |                                 |                                     |             | Código de opció    | n de in                          | stalación2 |                   |  |

■ Ajuste por R/C cableado (MWR-WE10N)

• Ej) Configuración de la dirección principal/RMC

- Haga clic en los botones "SET" y "ESC" al mismo tiempo durante más de 3 segundos

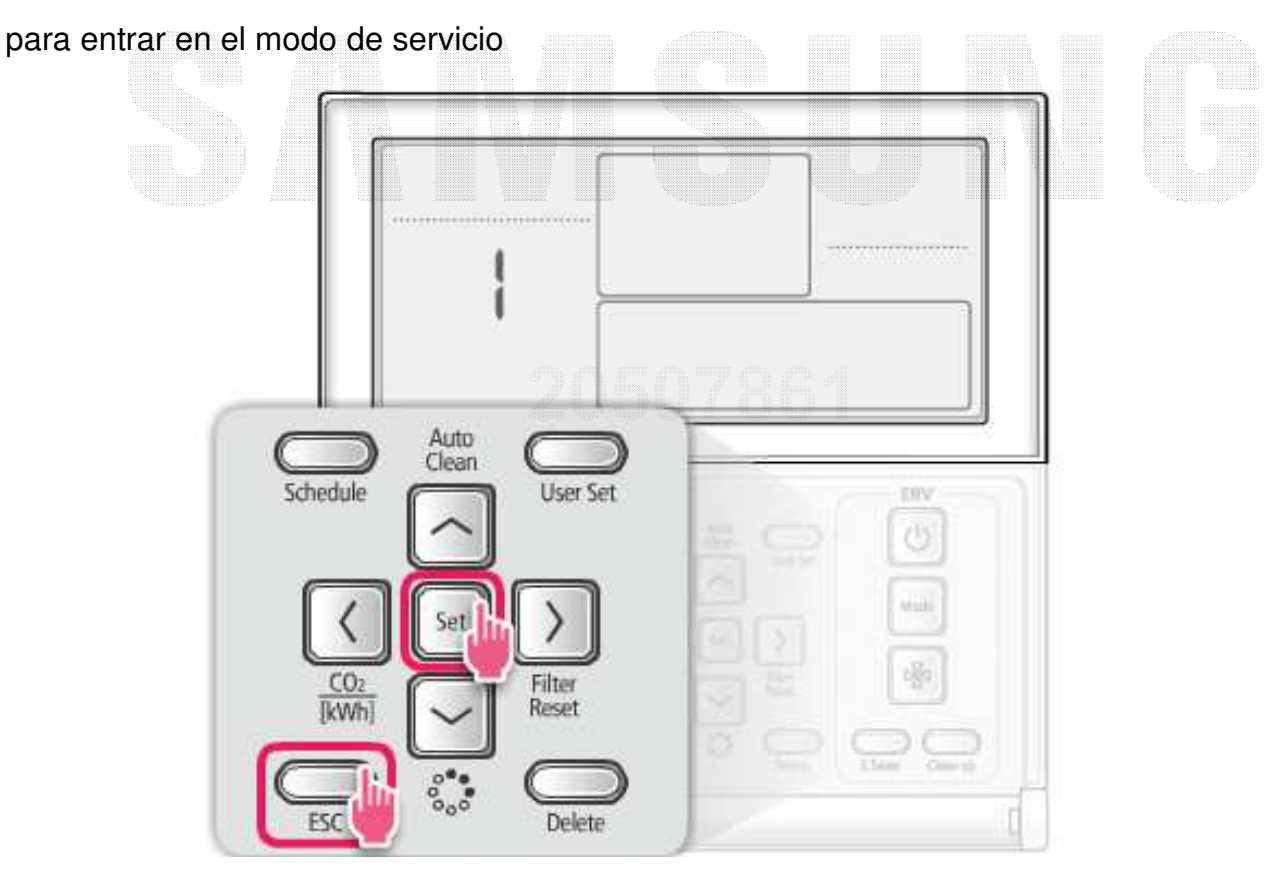

■ Ajuste por R/C cableado (MWR-WE10N)

• EJ) Configuración de la dirección principal/RMC

- [Menú principal] se mostrará y luego haga clic en el 'AV' botón para seleccionar el número 4

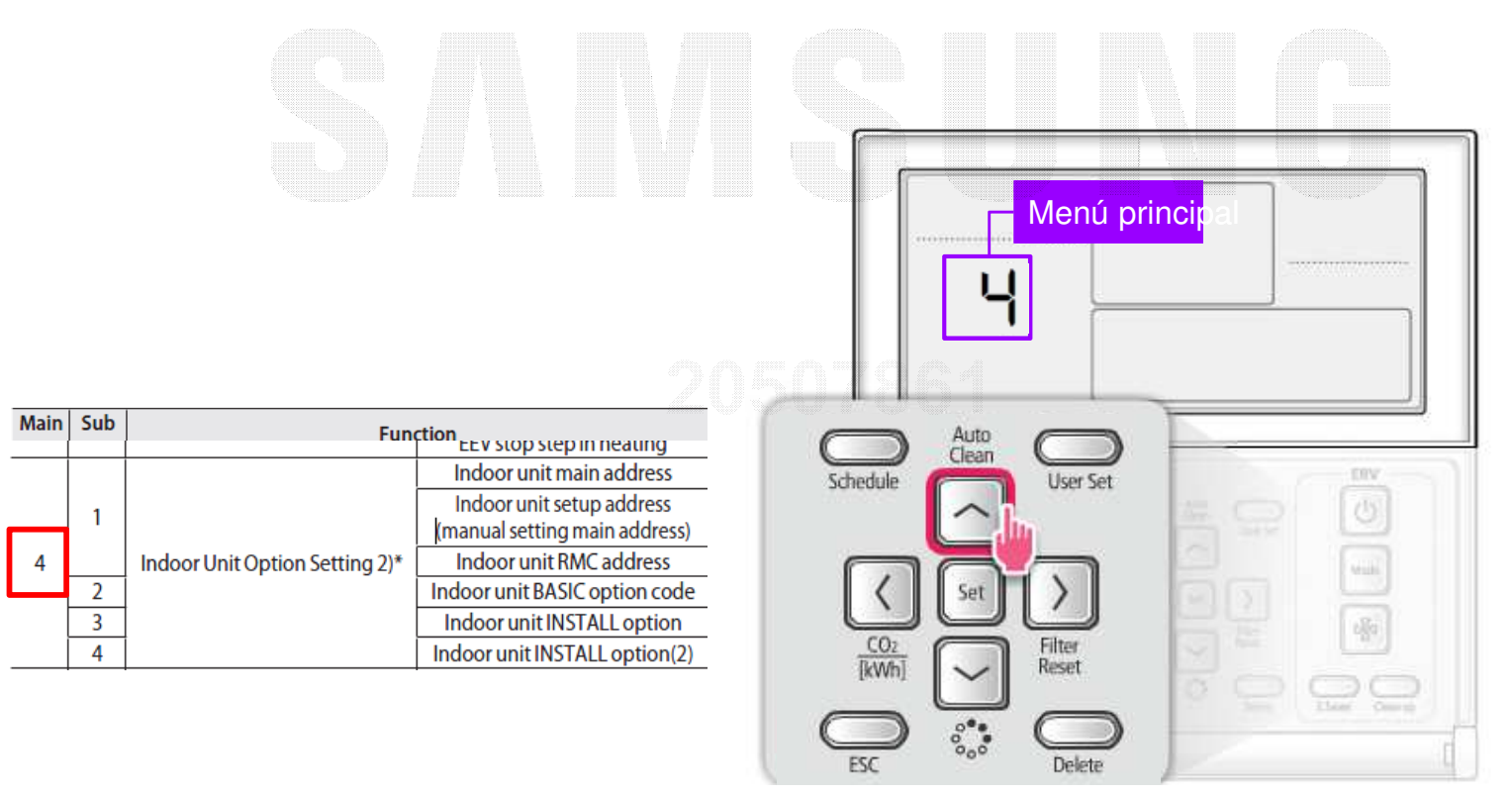

- Ajuste por R/C cableado (MWR-WE10N)
  - EX) Configuración de la dirección principal/RMC
  - Haga clic en el '>' para seleccionar la dirección

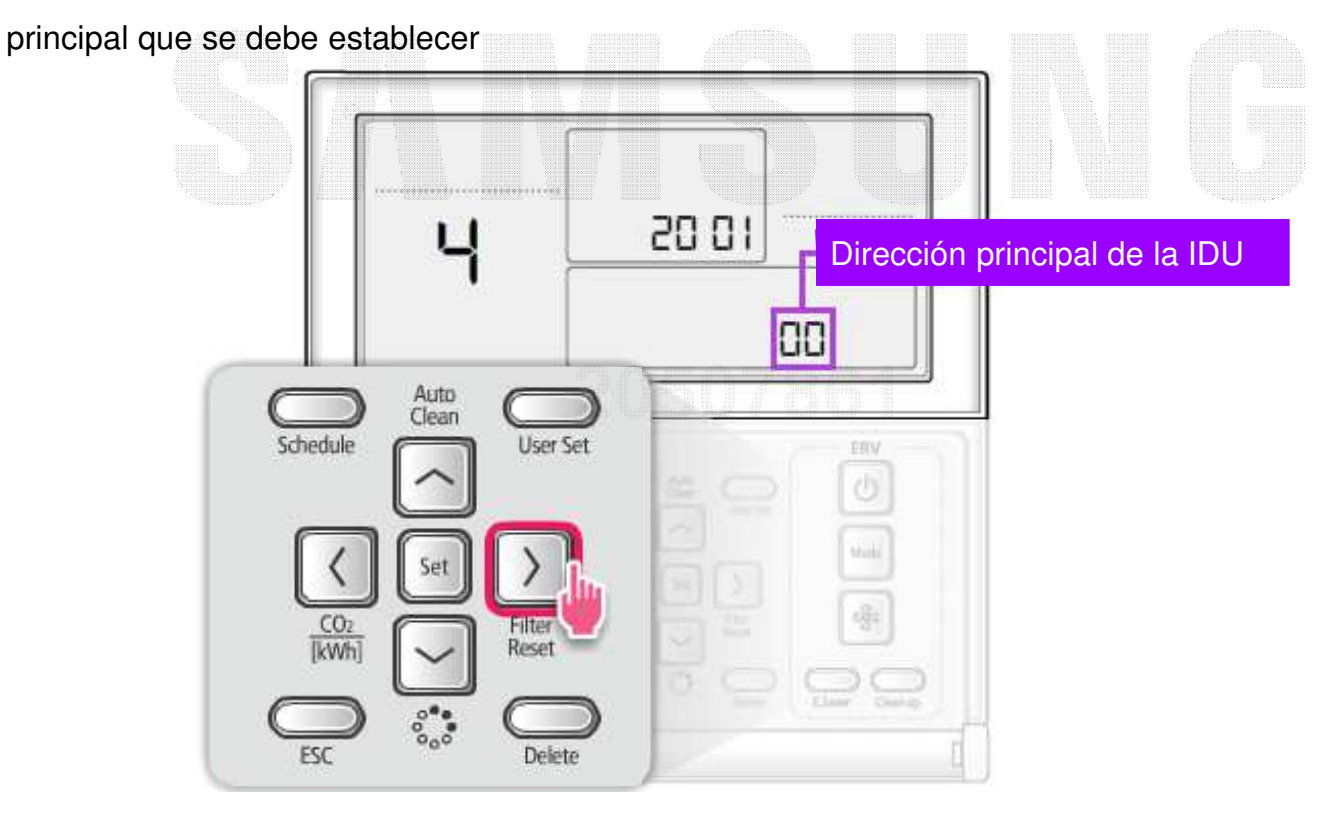

Ajuste por R/C cableado (MWR-WE10N)

• EX) Configuración de la dirección principal/RMC

- Haga clic en el 'AV' para seleccionar la dirección de la unidad interior que

desea establecer,

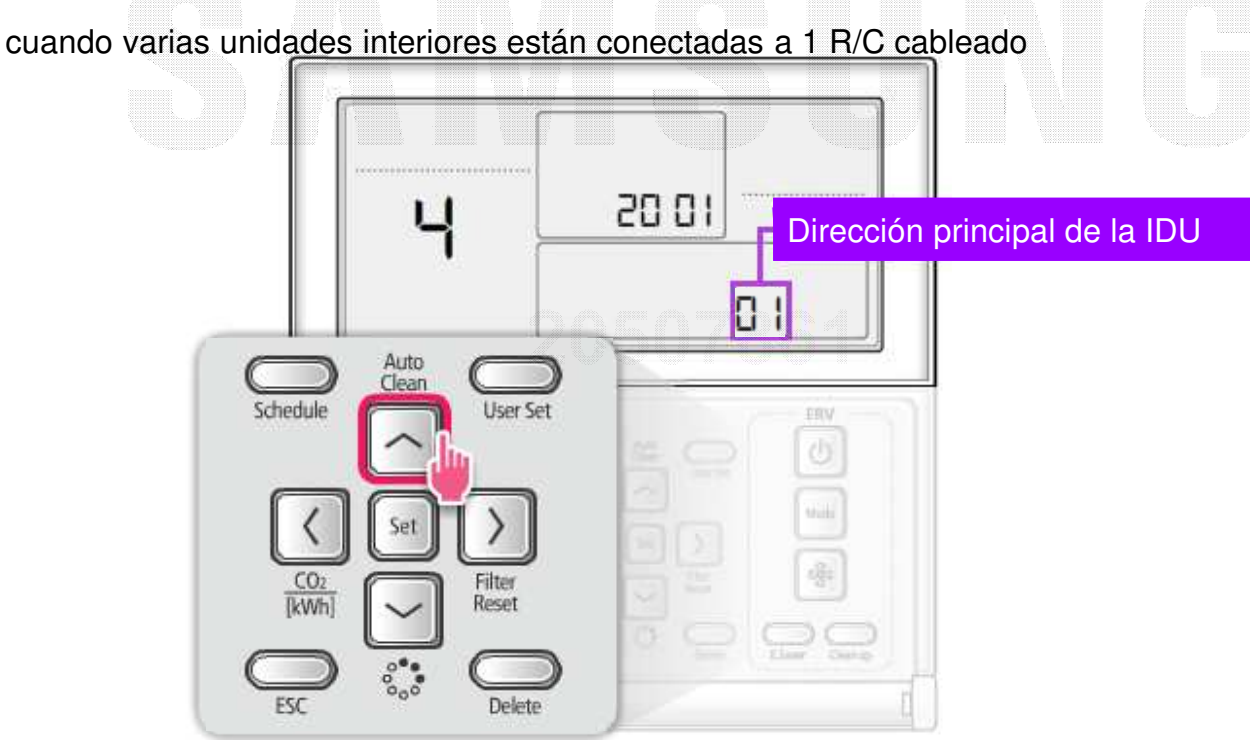

■ Ajuste por R/C cableado (MWR-WE10N)

• EX) Configuración de la dirección principal/RMC

- Haga clic en el '>' para seleccionar el número de submenú 1

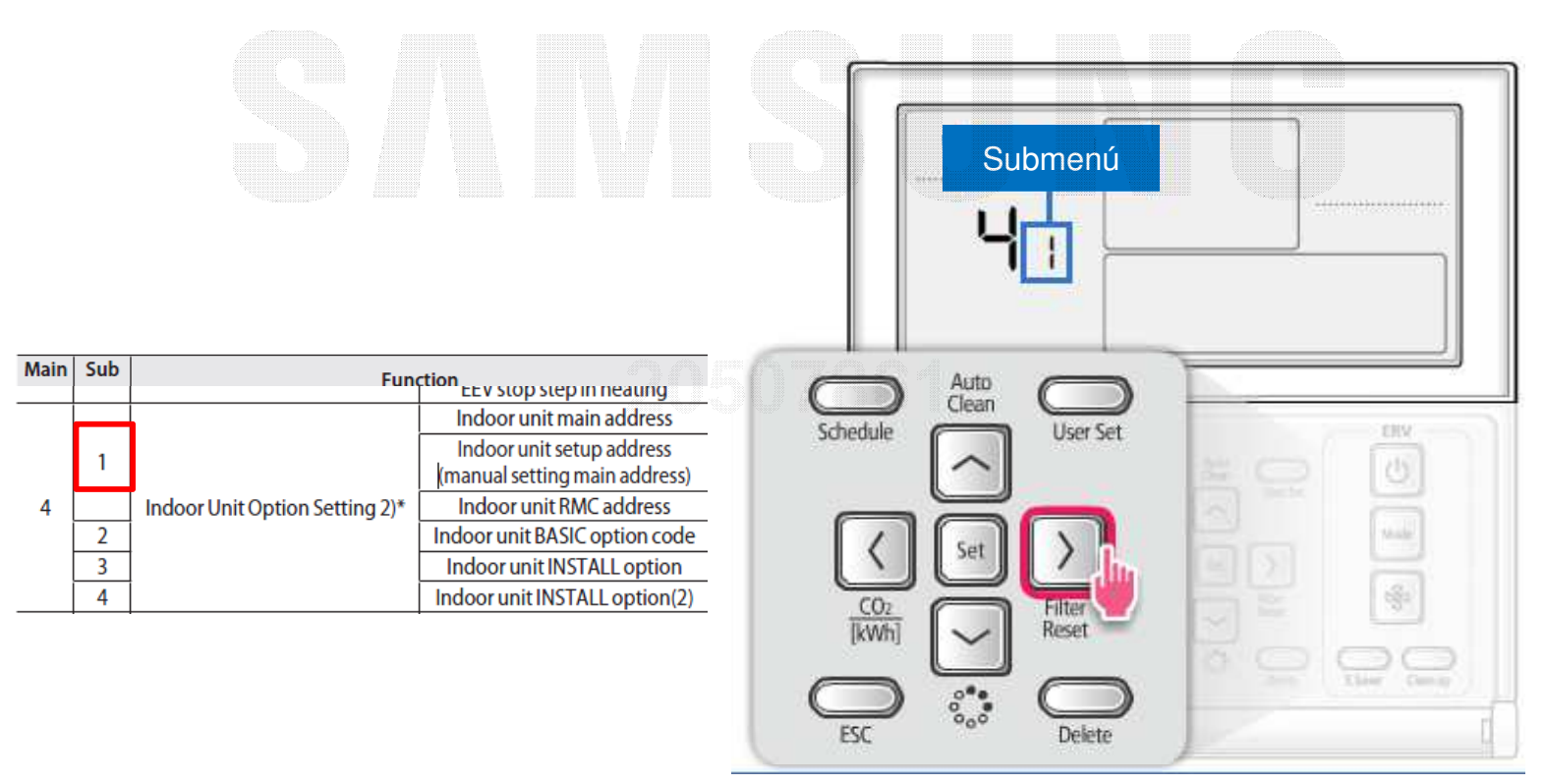

- Ajuste por R/C cableado (MWR-WE10N)
  - EX) Configuración de la dirección principal/RMC
    - Haga clic en el '>' para entrar en la etapa de escritura de direcciones principal/RMC
    - Al entrar en la etapa de ajuste, se mostrará el valor de ajuste actual
    - Haga clic en el 'AV' botón para cambiar a la dirección deseada
    - haga clic en 'Set' botón y, a continuación, haga clic en el 'ESC' para completar la configuración de dirección

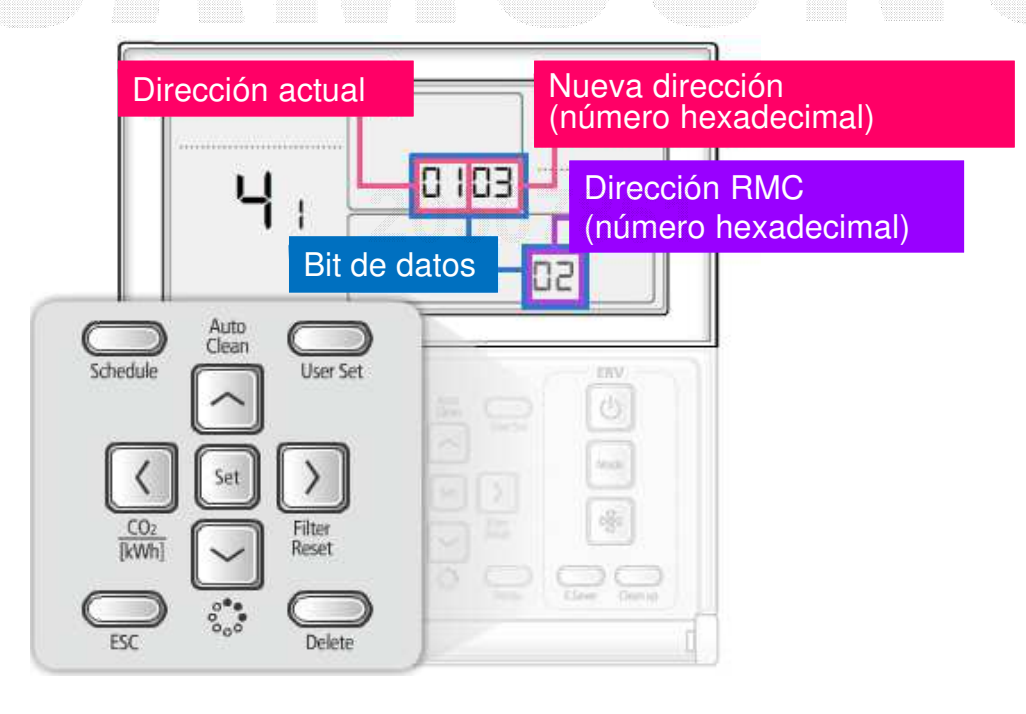

■ Ajuste por R/C cableado (MWR-WE10N)

• Ej) Configuración de uso del control centralizado

- Haga clic en los botones "SET" y "ESC" al mismo tiempo durante más de 3 segundos

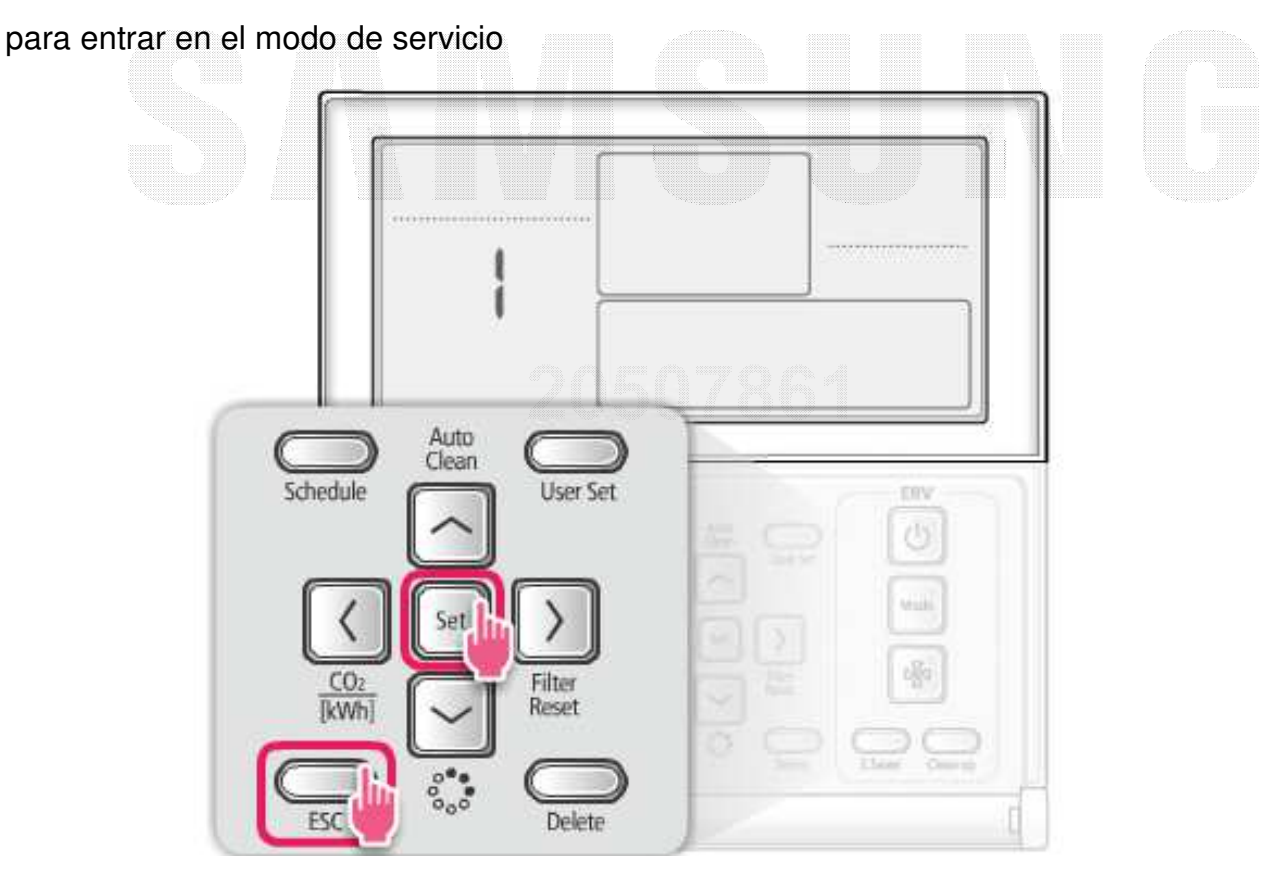

■ Ajuste por R/C cableado (MWR-WE10N)

• Ej) Configuración de uso del control centralizado

- [Menú principal] se mostrará y luego haga clic en el 'AV' botón para seleccionar el número 4

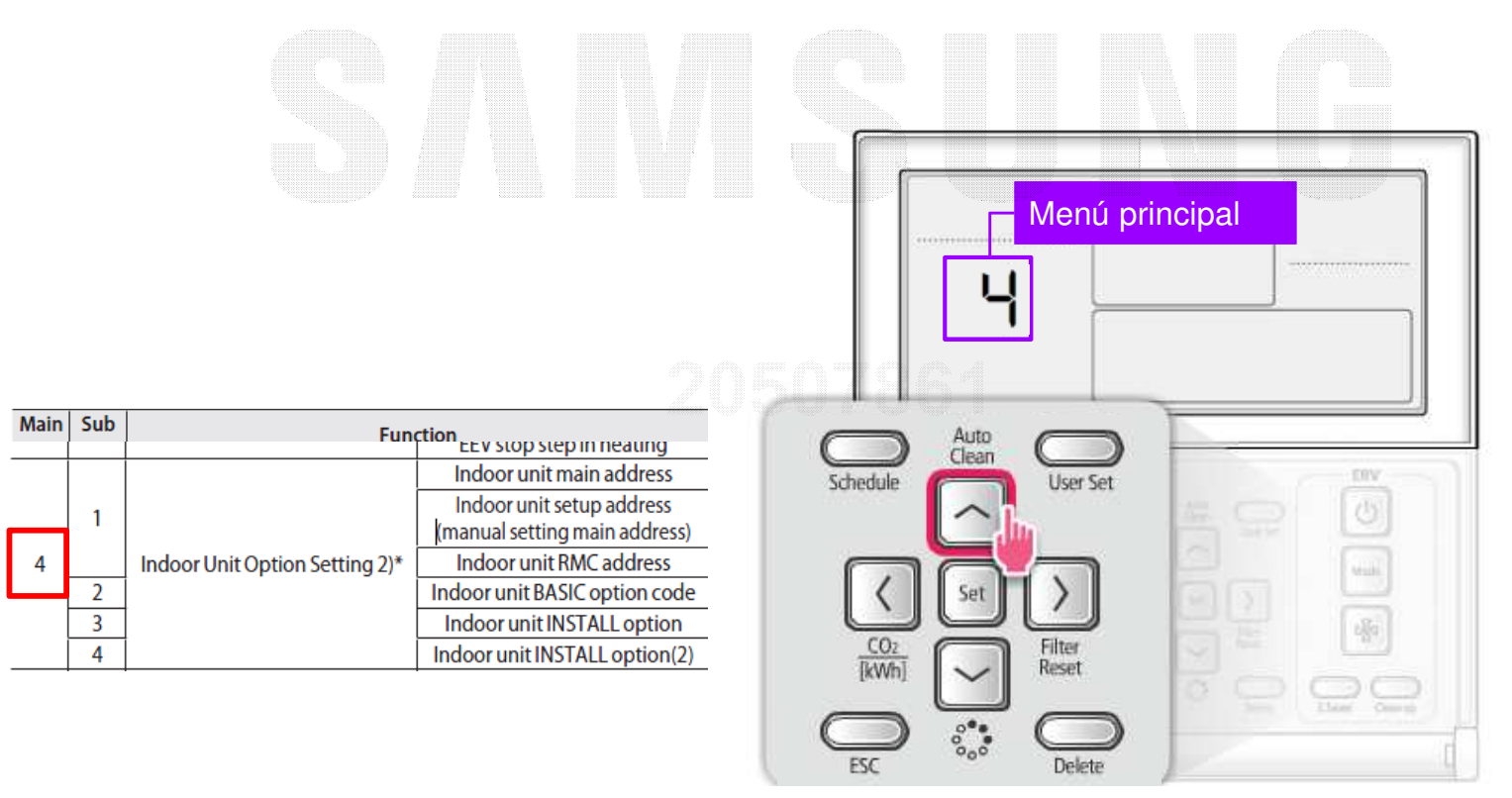

■ Ajuste por R/C cableado (MWR-WE10N)

- Ej) Configuración de uso del control centralizado
  - Haga clic en el '>' para seleccionar la dirección principal que se debe establecer

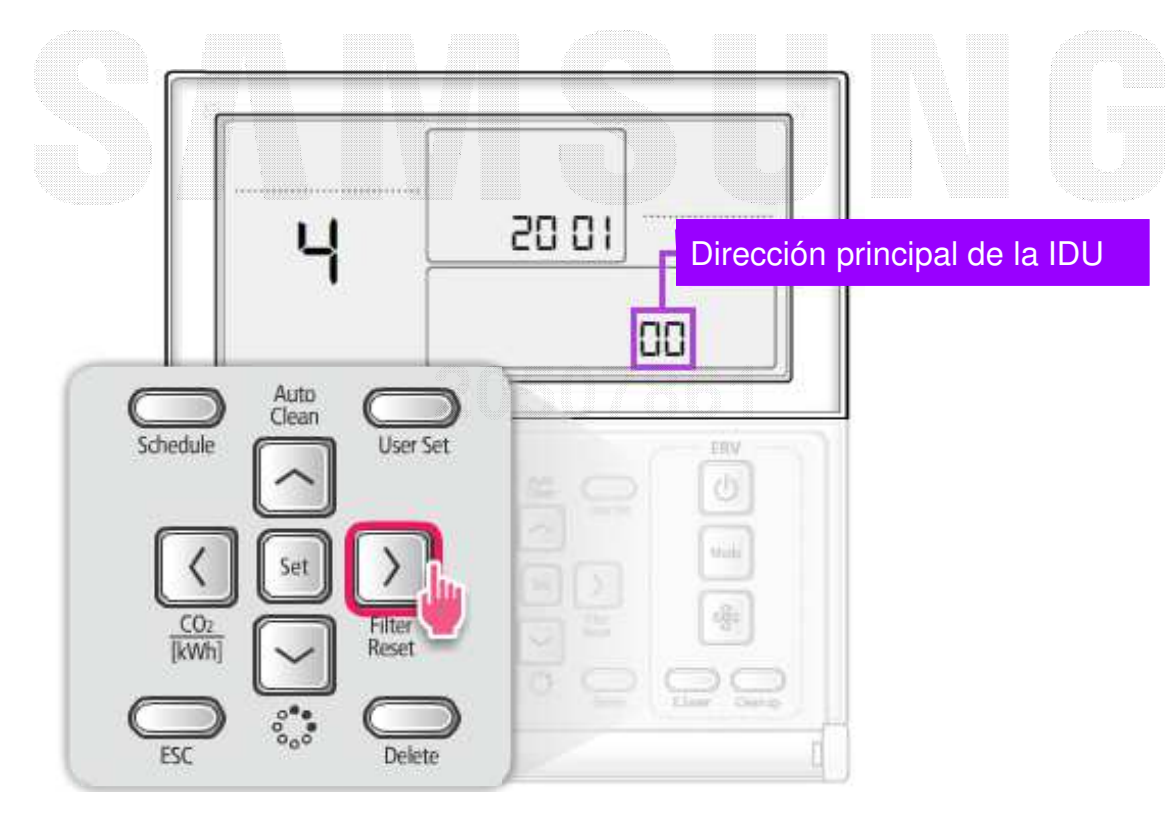

Ajuste por R/C cableado (MWR-WE10N)

• Ej) Configuración de uso del control centralizado

- Haga clic en el 'AV' para seleccionar la dirección de la unidad interior que desea modificar,

cuando varias unidades interiores están conectadas a 1 R/C cableado

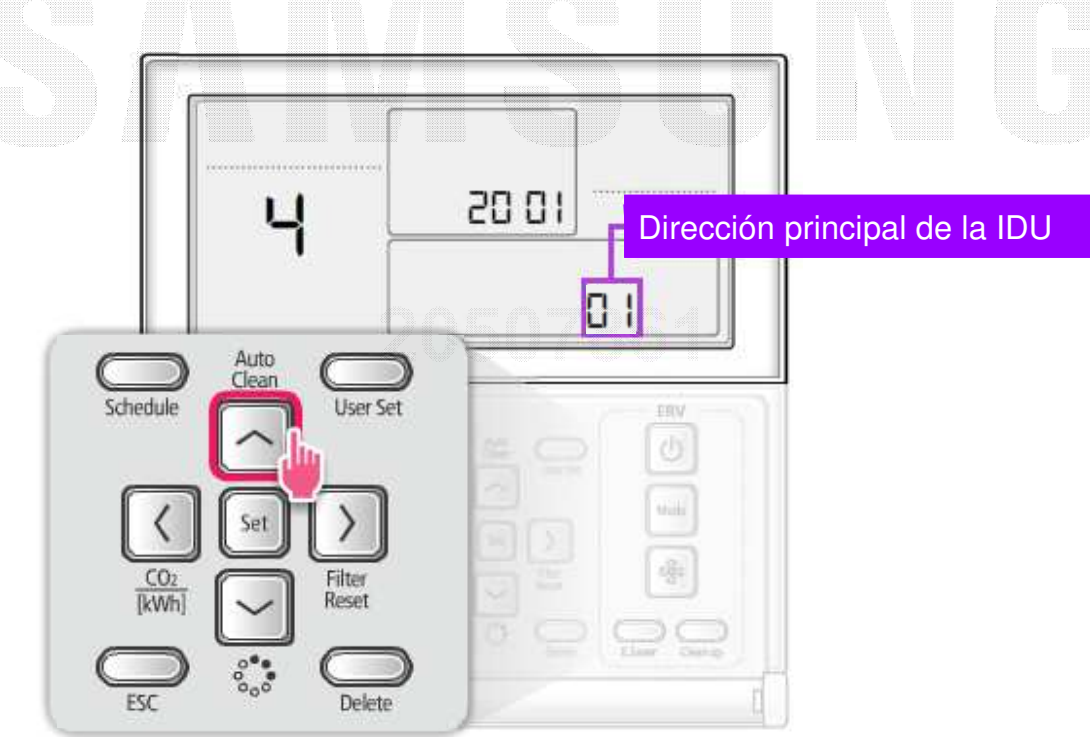

■ Ajuste por R/C cableado (MWR-WE10N)

• Ej) Configuración de uso del control centralizado

- Haga clic en el '>' para seleccionar el número de submenú 3

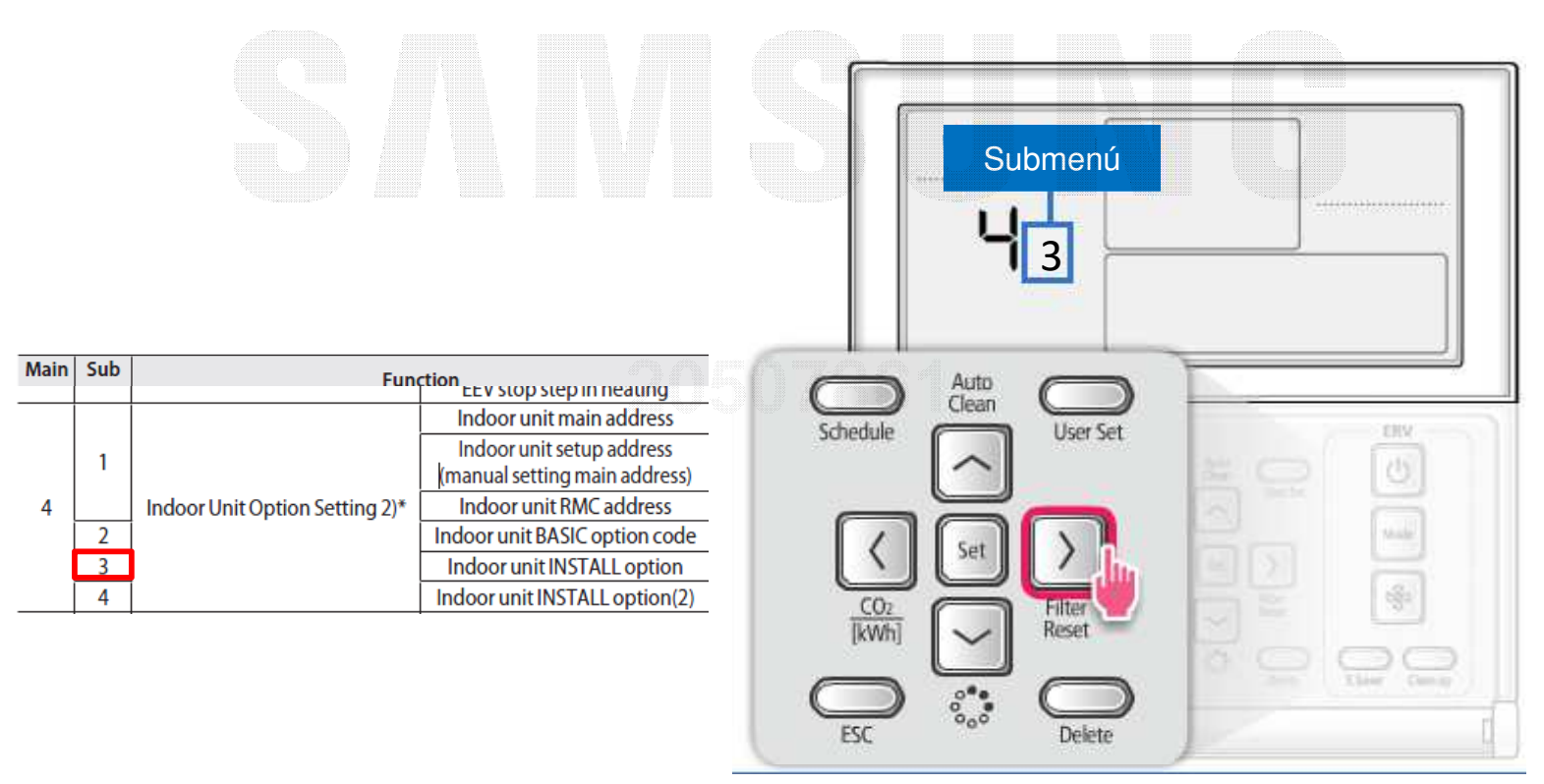

- Ajuste por R/C cableado (MWR-WE10N)
  - Ej) Configuración de uso del control centralizado
  - Haga clic en el '>' para entrar en la etapa de escritura de segmentos
  - Al entrar en la etapa de ajuste, se mostrará el valor de ajuste actual
  - Haga clic en el 'AV' botón para cambiar a la dirección deseada
  - haga clic en 'Set' botón y, a continuación, haga clic en el 'ESC' para completar la configuración de dirección

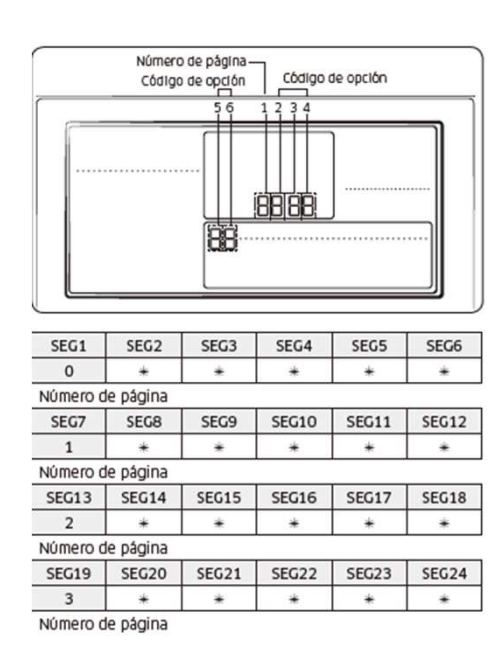

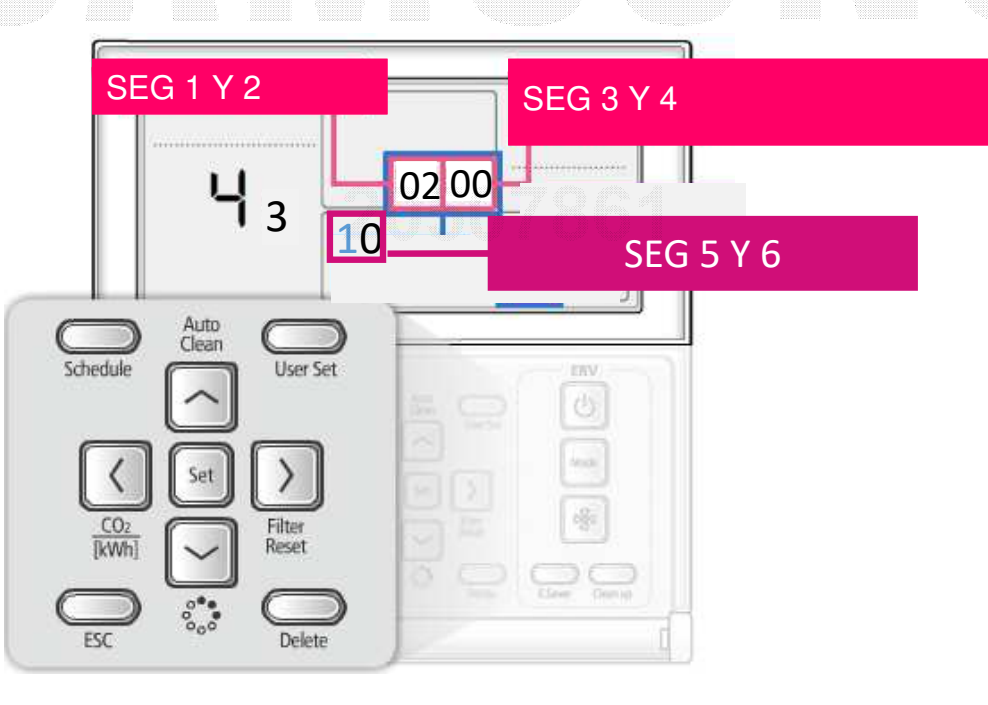

## Ejemplo de codigos de instalación "02"

Tabla de ejemplo de los codigos modificables, no valido para todos los equipos

| SEG1                  | SEG2                                                                  | SEG3                                                                 | SEG4                                                                              | SEG5                           | SEG6                            |
|-----------------------|-----------------------------------------------------------------------|----------------------------------------------------------------------|-----------------------------------------------------------------------------------|--------------------------------|---------------------------------|
| (Page)                | (Option type)                                                         | (Common)                                                             | (Common)                                                                          | (Common)                       | (Common)                        |
| 0                     | 2                                                                     | Evaporator drying                                                    | External room temperature sensor<br>/ Minimizing fan operation<br>when thermo off | Central control                | FAN RPM compensation            |
| SEG7<br><b>(Page)</b> | SEG8<br>(Common)                                                      | SEG9<br>(Only Duct)                                                  | SEG10                                                                             | SEG11<br>(Common)              | SEG12                           |
| 1                     | Drain pump                                                            | AUX heater                                                           |                                                                                   | EEV Step<br>when heating stops | -                               |
| SEG13                 | SEG14                                                                 | SEG15                                                                | SEG16                                                                             | SEG17                          | SEG18                           |
| (Page)                | (Common) (Common)                                                     |                                                                      | (Common)                                                                          | (Common)                       | (Common)                        |
| 2                     | External control                                                      | External control output<br>/ External AUX heater On<br>or Off signal | lonizer<br>(S-Plasma ion)                                                         | Buzzer                         | Number of hours<br>using filter |
| SEG19                 | SEG20 SEG21                                                           |                                                                      | SEG22                                                                             | SEG23                          | SEG24                           |
| (Page)                | (Common)                                                              | (Common)                                                             | (Common)                                                                          | (Only 4Way(600x600))           | (Only 360CST)                   |
| 3                     | Individual control<br>of a remote controller<br>Individual controller |                                                                      | EEV Step of stopped unit<br>during oil return<br>/ defrost mode                   | Motion detection sensor        | Cycle time of<br>Swing          |

\* The default setting of an indoor unit installation option is "020010-100000-200000-300000"

## Ejemplo de codigos de instalación "02"

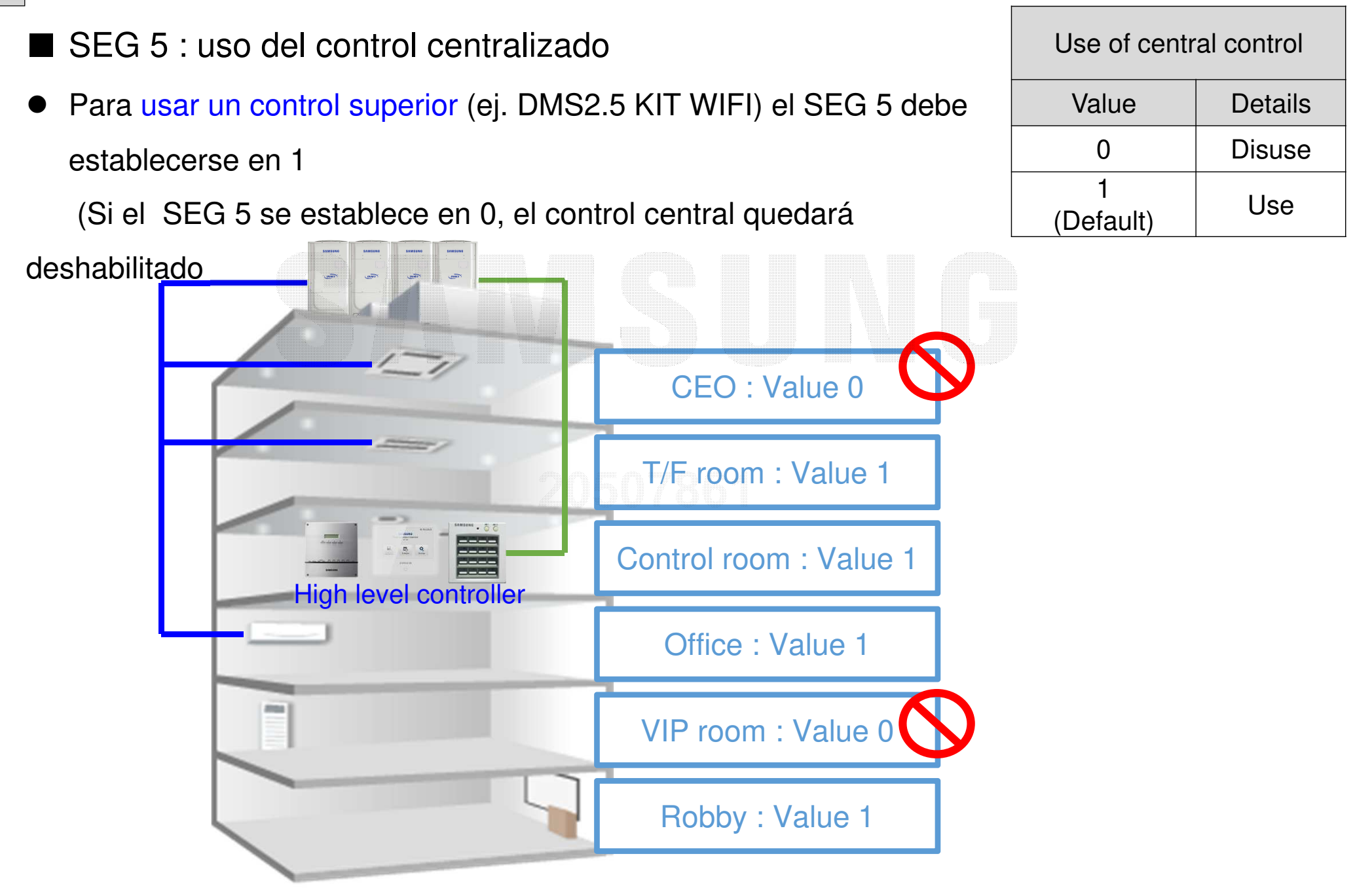

Alberto Rodriguez PAC Technical Support /SEIB 2020110614151